In the event that we lose power to the office or we experience an extended email outage, you will have the ability to send and receive emails, as well as access emails in your Inbox from the past 30 days, at the website:

https://my.redcondor.com

|                                                                                                    | X                                                                  |  |  |  |  |
|----------------------------------------------------------------------------------------------------|--------------------------------------------------------------------|--|--|--|--|
| + https://my.redcondor.com/console/                                                                                                    | P → 🔒 🗟 C 4 💠 × TN R Ø V 💠 P Ø H TN G Ø T Ø E Ø E Ø E Ø E P 10 🛣 🕸 |  |  |  |  |
| 🏠 🔻 🖾 👻 🖃 🖷 👻 Page 👻 Safety 🕶 Tools 🕶 🕢 🗶 📣 🤹 🛱                                                                                                    | k K                                                                |  |  |  |  |
|                                                                                                    |                                                                    |  |  |  |  |
|                                                                                                    |                                                                    |  |  |  |  |
| and the second second s |                                                                    |  |  |  |  |
|                                                                                                    | ewave                                                              |  |  |  |  |
| • •                                                                                                    |                                                                    |  |  |  |  |
|                                                                                                    |                                                                    |  |  |  |  |
|                                                                                                    | Personal Dashboard Login                                           |  |  |  |  |
| Signup   Forgot Pas                                                                                                    | sword Email:                                                       |  |  |  |  |
|                                                                                                    |                                                                    |  |  |  |  |
|                                                                                                    | Password:                                                          |  |  |  |  |
|                                                                                                    |                                                                    |  |  |  |  |
|                                                                                                    | Login                                                              |  |  |  |  |
|                                                                                                    |                                                                    |  |  |  |  |
|                                                                                                    |                                                                    |  |  |  |  |
| Low Bandwidth Version                                                                                                    |                                                                    |  |  |  |  |
|                                                                                                    |                                                                    |  |  |  |  |
|                                                                                                    |                                                                    |  |  |  |  |
|                                                                                                    |                                                                    |  |  |  |  |
|                                                                                                    |                                                                    |  |  |  |  |
|                                                                                                    |                                                                    |  |  |  |  |
|                                                                                                    |                                                                    |  |  |  |  |
|                                                                                                    |                                                                    |  |  |  |  |
|                                                                                                    |                                                                    |  |  |  |  |
|                                                                                                    |                                                                    |  |  |  |  |
|                                                                                                    |                                                                    |  |  |  |  |
|                                                                                                    |                                                                    |  |  |  |  |
|                                                                                                    |                                                                    |  |  |  |  |
|                                                                                                    |                                                                    |  |  |  |  |
|                                                                                                    |                                                                    |  |  |  |  |
|                                                                                                    |                                                                    |  |  |  |  |
|                                                                                                    |                                                                    |  |  |  |  |

At the login page you would just enter your email address and the password used for your netbook (for office staff, this would be the password used for your office PC).

Please keep in mind that you will only see your Inbox and be able to send and receive emails if and when our main email server is inaccessible for over 10 minutes. If you login while our mail email server is still up, you will see the following screen:

|                                                                                                    |                        |                        |                         |                                                 | ×                                                            |
|----------------------------------------------------------------------------------------------------|------------------------|------------------------|-------------------------|-------------------------------------------------|--------------------------------------------------------------|
| (⇒) (⇒) https://my.redcondor.com/console/                                                                    |                        |                        |                         | ,                                               | ② H TN G ② T ② E ② E ② E ◎ E ▷                               |
| • •                                                                                                    | 🗈 🖶 🔻 Page             | e 🔻 Safety 🔻 Tools 🔻 🔞 | - 🗉 \land 🔑 🍈 🐘         | ĸ                                               |                                                              |
|                                                                                                    |                        |                        |                         | 💠 EdgeWa                                        | Ve™                                                          |
| Messages                                                                                                    | s Settings             | Policies Status        | <u>About   Help   L</u> | ogout Mailbox: arodko@polanerselections.cor     | n                                                            |
| Inbound<br>Quarantine                                                                                        | Outbound<br>Quarantine | Release Delete         | Select All              | load<br>age                                     | (Q,                                                          |
| 🤣   2 Days Week Month No messages selected   Displaying 20 – 29 of 41   Jul 5th, 01:00am – Jul 11th, 07:12am |                        |                        |                         |                                                 |                                                              |
| Category                                                                                                    | Cause                  | Date 💌                 | Sender                  | From                                            | Subject                                                      |
| Spam                                                                                                    | 1919982                | 07/08/2013 02:28 pm    | John Moscatelli         | bounces+34849-b78d-arodko=polanerselections.com | Andrew, get visibility for greater productivity              |
| Spam                                                                                                    | 1912950                | 07/08/2013 08:52 am    | Mobile Device           | subscriber.14483244.bulletins@eb.emediausa.com  | Protect Your Confidential Data from iPhone and Android Leaks |
| Spam                                                                                                    | 1912950                | 07/08/2013 08:42 am    | Business Analyt         | subscriber.14483244.bulletins@eb.emediausa.com  | How to Become Your Company's IT Innovation Superstar: eBoo   |
| Spam                                                                                                    | 1912950                | 07/08/2013 08:33 am    | Big Data Bulletin       | subscriber.14483244.bulletins@eb.emediausa.com  | The Analyst's Guide to Bad Data                              |
| Spam                                                                                                    | 1912950                | 07/08/2013 07:54 am    | Cloud Computi           | subscriber.14483244.bulletins@emedia-us.com     | 8 Fatal Cloud Security Risks                                 |
| Spam                                                                                                    | 1871157                | 07/08/2013 01:58 am    | Dr.OZ News              | fhlbr676@aqua-aerobica.ru                       | It's Easy Way For Weight Loss                                |
| Spam                                                                                                    | 1871157                | 07/07/2013 12:40 pm    | Dr.OZ News              | qhrjthtqj871@adultnetgames.com                  | It's Easy Way For Weight Loss                                |
| Spam                                                                                                    | 1912950                | 07/07/2013 09:40 am    | Network Perfor          | subscriber.14483244.bulletins@eb.emediausa.com  | The Web Content Manager's Ultimate Website Guide: 18 Page (  |
| Spam                                                                                                    | 1912950                | 07/07/2013 07:19 am    | Cloud Computi           | subscriber.14483244.bulletins@emedia-us.com     | Cloud-in-a-Box - How to Build a Private Cloud in a Day       |
| Spam                                                                                                    | 1871157                | 07/07/2013 06:13 am    | Dr.OZ News              | faiudy739@annapanzio.hu                         | It's Easy Way For Weight Loss                                |
| <                                                                                                    |                        |                        |                         |                                                 | >                                                            |
|                                                                                                    |                        |                        |                         | *                                               |                                                              |
|                                                                                                    |                        |                        |                         |                                                 |                                                              |
|                                                                                                    |                        |                        |                         |                                                 |                                                              |
|                                                                                                    |                        |                        |                         |                                                 |                                                              |
|                                                                                                    |                        |                        |                         |                                                 |                                                              |
|                                                                                                    |                        |                        |                         |                                                 |                                                              |
|                                                                                                    |                        |                        |                         |                                                 |                                                              |
|                                                                                                    |                        |                        |                         |                                                 |                                                              |
|                                                                                                    |                        |                        |                         |                                                 |                                                              |
|                                                                                                    |                        |                        |                         |                                                 |                                                              |
|                                                                                                    |                        |                        |                         |                                                 | Messaging Assurance Powered by EdgeWave (Version 8           |
|                                                                                                    |                        |                        |                         |                                                 |                                                              |

On this screen you will only see your spam that was stopped before reaching our email servers. Once our email server becomes inaccessible, you will see a new icon "Inbox" at the far left of the toolbar:

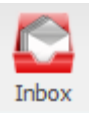

From the inbox you can create new messages, reply to messages, and forward messages. Use the buttons at the top of the screen to manage your messages:

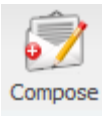

Compose a new message.

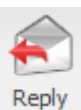

Select a message in the list and click this button to reply to the selected message.

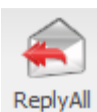

Select a message in the list and click this button to reply to the selected message, including all recipients on the reply.

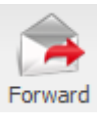

Select a message in the list and click this button to forward the selected message.

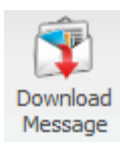

Select a message in the list and click this button to download the selected message.